# **第一部分** 必备知识热身篇

想要使用Photoshop处理人像照片,首先要对Photoshop有个基本的了解。本部分作为运用Photoshop处理 人像照片的基础篇,主要是讲解一些数码照片的重要概念,以及处理照片的基本操作技巧,包括照片的管 理、使用Adobe Bridge、选择人像,以及认识直方图、曲线、混合模式、蒙版、调整图层等。

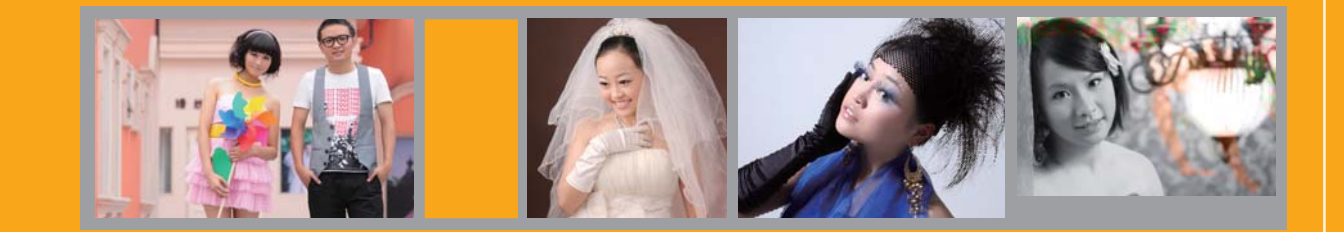

# **第01章** Photoshop软件基础

### 内容导航

随着计算机的普及和Photoshop技术的发展,使用Photoshop处理各种类型的数码照片,早已不限于专业人士。通过系统的学习,读者可以使用Photoshop裁切照片、调整照片曝光或色调,也可以轻松地合成各种艺术效果。此外,还可以为照片加入文字元素,使原本普通的照片更加生动,富于生活的情趣。但是想要随心所欲地完成数码照片处理,首先需要掌握Photoshop和处理照片的相关知识。本章作为运用Photoshop处理人像照片的第一步,主要讲解数码照片处理的重要概念,以及用Photoshop处理照片的基本操作技巧。

### 学习要点

- 掌握数码照片处理的重要概念
- 使用Adobe Bridge管理相片
- 使用历史记录还原操作
- 轻松选择照片中的人像
- 关于直方图和色阶

- 关于曲线
- 认识混合模式
- 认识调整图层
- 通道和调整

## 1.1 掌握数码照片处理的重要概念

想要使用Photoshop得心应手地处理照片,首先必须掌握一些数码照片处理的重要概念,这样才能对照 片处理有个初步的了解,并在后面的学习中更加快速、方便地掌握具体操作,提高工作效率。

#### 1.1.1 图像的文件格式

图像的存储方式决定图像的文件格式,选择不同的文件存储方式可以得到相应的文件格式,而不同 的文件格式将决定图像的大小和品质。下面从数码照片的拍摄和处理两个方面来详细介绍常用的图像文 件格式。

#### 1. 数码照片拍摄的文件格式

目前市面上的数码相机主要提供了JPEG和RAW的文件格式。其中JPEG格式与大部分的图像软件兼容, 文件小且压缩率高。但由于JPEG采用了破坏性的压缩方式,并且前期经过了相机内部的补偿处理,因此图 像品质并不是最理想的。

从专业的数码照片处理角度来说,建议选择RAW文件格式拍摄照片,此格式可使图像的细节更加丰富,从而获得更好的处理效果。JPEG和RAW文件格式的图像信息如图1-1和图1-2所示。

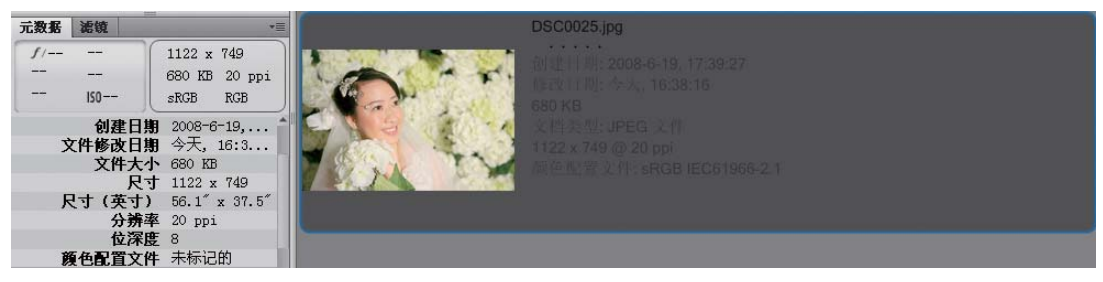

图 1-1 JPEG格式文件的信息

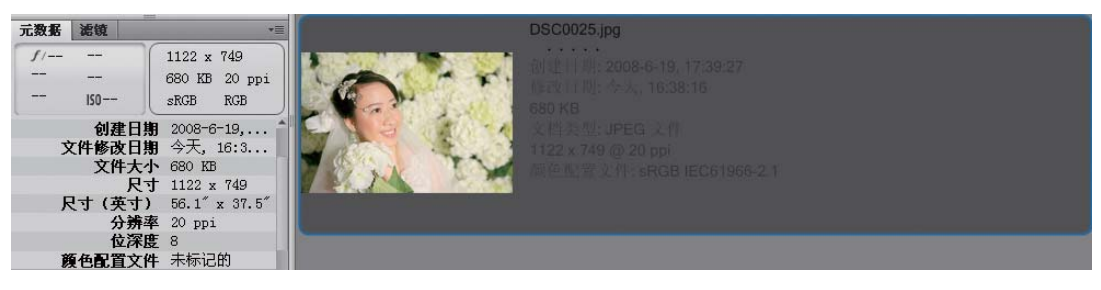

图 1-2 RAW格式文件的信息

#### 2. 数码照片存储的文件格式

用户一般采用TIFF格式或图像的原始文件格式来存储在处理阶段的数码照片。TIFF格式的优点是采用 不失真的压缩方式且软件支持度高,它可以在完整保存图像信息的情况下,适当地降低文件大小。

PSD格式是在Photoshop中处理图像时的默认文件格式。此格式保留了文件中所有的图层、路径文字、通道、样式等Photoshop功能的应用信息,在重新打开该文件时,仍保留原图层,可以很方便地对其进行重新编辑。PSD格式的缺点是文件通常较大。

对文件进行存储的方法非常简单,可以执行"文件>存储为"命令,或按快捷组合键Ctrl+Shift+S,在 弹出的"另存为"对话框中,可以设置文件的保存路径和文件名,在"格式"下拉列表中可以选择文件格 式,然后单击"保存"按钮,如图1-3所示。存储后重新打开的PSD格式的图层和JPEG格式的图层如图1-4 和图1-5所示。

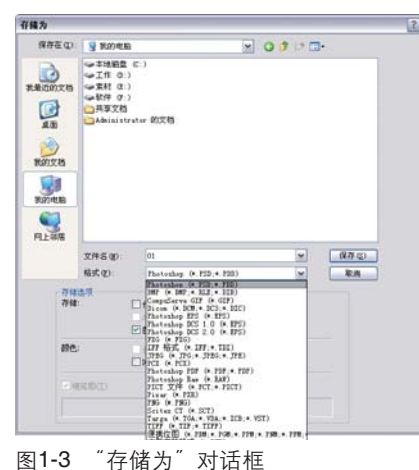

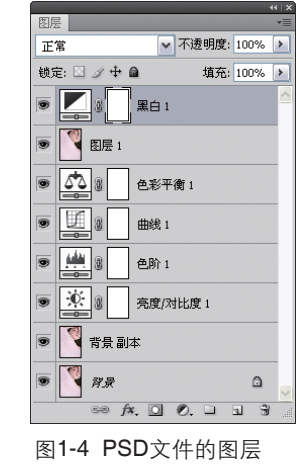

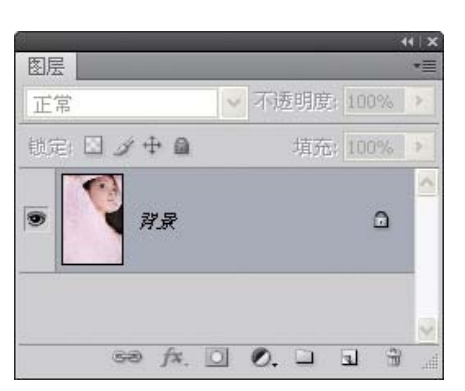

图1-5 JPEG文件的图层

技巧点拨

JPEG格式不适合应用在照片处理阶段的存储。由于该格式是采用破坏性的压缩方式,图像的细节将随多次存储而逐渐丢失,使图像失真。处理完图像后,可以将其存储为TIFF或PSD格式,以保留Photoshop的图层等应用信息。如果需要可以将图像另存为JPEG等格式,以方便查看效果。

#### 1.1.2 了解图像分辨率和图像大小

将图像调整至合适的大小是处理图像时的第一步操作,而图像的大小和分辨率对照片的的质量起着决定性的作用,下面就了 解一下图像分辨率和图像大小的概念。

#### 1. 分辨率和图像大小

位图图像是一堆像素(Pixel)的集合,每个像素都是具有一个RGB颜色信息的小方块。分辨率指单位长度(1英寸)内排列像素的多少。例如分辨率为300的照片,表示该照片一英寸排列了300个像素。在同一个单位长度内,排列的像素越多,容量就越大,图像的品质越好;反之,图像的品质越低。因此分辨率的大小,直接影响了图像的细节精细度。如图1-6和图1-7所示不同的分辨率效果。

图像大小又称像素大小, 描述图像最好的方式就是"长像 素数×宽像素数", 例如1024×768=80万像素。在图像打印输出 时,例如将100×100像素的图像打印到1×1的照片, 图像的分辨率 为100像素/英寸, 打印到0.5×0.5的照片, 图像的分辨率为200像 素/英寸。

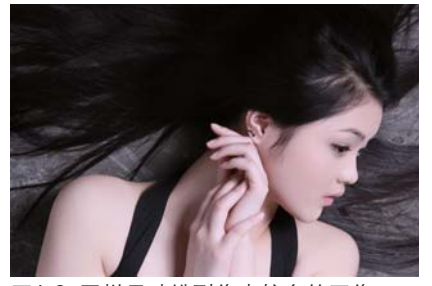

图1-6 同样尺寸排列像素较多的图像

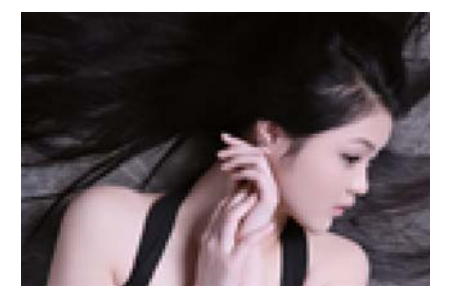

图1-7 同样尺寸排列像素较少的图像

#### 2. 改变图像大小和分辨率

(1) "图像大小"对话框

执行"图像>图像大小"命令,或按下快捷组合键 Alt+Ctrl+I,就会弹出"图像大小"对话框,如图1-8所 示。在此对话框中,可以查看数码照片的长度、宽度 和分辨率,通过相应的设置可以改变图像的大小和分 辨率。

(2) 改变图像大小和分辨率的方法

不论增大或减小图像像素大小,都会导致图像品 质不同程度的下降。因此在通常情况下,不勾选"重 定图像像素"复选项。

改变图像大小和分辨率的具体操作如下:

- 1) 打开数码照片,如图1-9所示。执行"图像>图 像大小"命令,"图像大小"对话框显示文档的 像素大小和分辨率等信息,如图1-10所示。
- 像素大小:用于显示图像宽度和高度的像素数,可显示图像原本大小和调整后的像素大小。
- 文档大小:照片的输出尺寸和分辨率。
- 约束比例:等比例对图像宽度、高度和分辨率进行设置。
- 重定图像像素:指定当图像发生像素的增或减时,使用哪种补点方式来增加或减少像素。

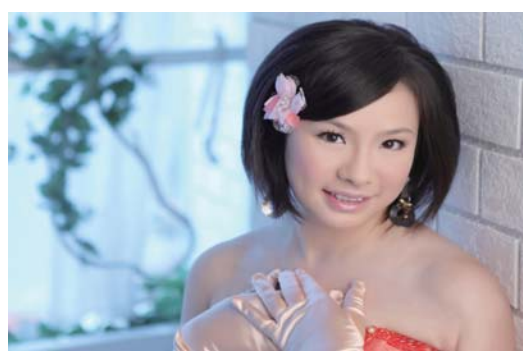

图1-9 打开数码照片

| 像素大小:29.9M            |      |     | 确定       |
|-----------------------|------|-----|----------|
| 宽度: 3744              | 像素   |     | 取消       |
| 高度: 2792              | 像素   |     |          |
| 文档大小: ——              |      |     |          |
| 宽度( <u>D</u> ): 63.4  | 厘米   | - ~ | <b>,</b> |
| 高度( <u>G</u> ): 47.28 | 厘米   | -   | 8        |
| 分辨率(凡): 150           | 像素/英 | ₁ - | J        |
| 缩放样式(Y)               |      |     |          |
| 约束比例(⊆)               |      |     |          |

像素大小:30.8K 确定 宽度(W): 125 像素 <mark>``</mark>]® 取消 高度(<u>H</u>): 84 像素 自动(A).. 文档大小: -宽度(D): 21.17 厘米 ₩ ₩]® 高度(G): 14.22 厘米 分辨率(R): 15 像素/英寸 ~ ☑ 缩放样式(Y) ✓约束比例(C) ☑ 重定图像像素(I): 两次立方(适用于平滑渐变) ~

图1-8 "图像大小"对话框

图像大小

| 宽度( <u>W</u> ):               | 3744                        | ///29.9M)<br>像素 ♥ | _            | 确定 11          |
|-------------------------------|-----------------------------|-------------------|--------------|----------------|
| 高度(日):                        | 2792                        | 像素                | 8            | 自动( <u>A</u> ) |
| 文档大小:                         | \$ <del></del>              |                   | 1            |                |
| 宽度( <u>D</u> ):               | 132.09                      | 厘米                | 2 <b>7</b> . |                |
| 高度( <u>G</u> ):               | 98.5                        | 厘米                |              |                |
| 分辨率( <u>R</u> ):              | 72                          | 像索/英寸             | -            |                |
| ] 缩放样式(<br>] 约束比例(<br>] 重定图像( | Y)<br>⊆)<br>象素( <u>I</u> ): |                   |              |                |

图1-10 "图像大小"对话框

| 宽度: 37<br>高度: 27 | 44<br>92 | 像素<br>像素 |   |     | 取消<br>自动( <u>A</u> ). |
|------------------|----------|----------|---|-----|-----------------------|
| 文档大小             |          |          |   | - 1 |                       |
| 宽度( <u>D</u> ):  | 63.4     | 厘米       | ~ | ٦   |                       |
| 高度( <u>G</u> ):  | 47.28    | 厘米       | ~ | - 3 |                       |
| }辨率( <u>R</u> ): | 150      | 像索/英寸    | ~ | Т   |                       |
| 缩放样式(            | Y)       |          |   |     |                       |

图1-11 设置分辨率

2 首先取消对"重定图像像素"复选框的勾选,然后将原来72像素/英寸的分辨率设置为150像素/英寸,如图1-11所示。完成后重新勾选"重定图像像素"复选框,设置文档的"高度"为20厘米,然后在激活选项的列表中选择"两次立方较锐利(适用于缩小)"选项,用于删减像素,如图1-12所示,最后单击"确定"按钮。

#### 1.1.3 处理人像数码照片的流程

大家都知道,使用photoshop能修复人像照片中的各种问题,使照片看起来像当初拍摄时一样美观,甚至比原照片效果更好。但是一张照片中可能出现各种问题,在处理时可能不确定该使用哪些功能、按钮,以及处理的大致流程。其实很简单,一般可以按照5大步骤进行后期处理,这也是第三部分——典型案例应用篇的案例分类原则。

1. 修正照片构图

包括修正照片倾斜的视图、校正变形、裁剪照片,以及调整照片图像的大小。

2. 修正曝光

包括修复照片整体的曝光不足、曝光过度,然后是调整"亮度/对比度"、色阶等,增强照片对比或 增加光影层次感,此外还包括修复局部区域的曝光不足和曝光过度。

#### 3. 色彩修正

包括校正照片整体和局部的偏色、增强图像饱和度,以及可以套用其他照片的色调进行调色。

#### 4. 修复瑕疵

包括去除照片中多余的杂点、杂物、人物,以及修补破损的照片。

#### 5. 修饰图像

包括去掉照片中人物的红眼、祛痘,调整肤色、美白牙齿等人像基本处理流程,以及锐化图像、改 善模糊图像。

### **1.2** 使用Adobe Bridge管理相片

管理照片首先要将相机中的照片储存到电脑,并进行整理,其次是对照片进行搜寻和筛选,以方便以 后的修改和处理,使后面的操作更加得心应手。

#### 1.2.1 如何将照片传输到计算机

在将照片传输到计算机中时,人们习惯使用Windows的资源管理器来 复制文件,并通过建立不同名字的文件夹来区分和归类照片,所以整理照 片全部依靠手动操作来完成。但有了Adobe Bridge后,便可解决这些烦琐 的操作过程,大大提高了工作效率,使整理照片变得简单、方便、省时省 力。

将照片传输到计算机的具体操作如下:

将存储卡或数码相机和电脑连接,此时会弹出自动播放对话框,可以选择打开Adobe Bridge后,执行"文件>从相机获取照片"命令,通过"Adobe Bridge CS4-图片下载工具"对话框来获得存储卡或数码相机里的图像文件,也可以通过Adobe Bridge下载图像来导入或打开文件,如图1-13所示。

| 🛃 Adobe Bridge | CS4 - 图片下载工具                                   | ×     |
|----------------|------------------------------------------------|-------|
|                | 以下位置获取额片(1);<br>选择设备 =<br>未选择设备                | ×     |
| 导入设置           |                                                |       |
| 位置:            | D.1Wy Pictures()拍颜日期]                          | 列放图   |
| 创建予文件夹口        | 拍照日期boommdd                                    |       |
| 重命名文件图         | 不要重命名文件           原例:           互 XMP 中保留当前文件名 | •     |
|                | ☑ 打开 Adobe Bridge(≜)                           |       |
|                | □ 转换为 DNG( <u>D</u> )                          | 设置(5) |
|                | · · · · · · · · · · · · · · · · · · ·          |       |
|                | 有副本保存到(C)                                      |       |
|                | D.1Wy Pictures                                 | 河贫田   |
| 高级对话框的         | 获取预计                                           | 取消    |

图1-13 "Adobe Bridge CS4-图 片下载工具"对话框 2 在 "Adobe Bridge CS4-图片 下载工具"中,建立或指定 照片要存放的文件夹,并确 定是否对照片文件重新命 名,如图1-14和图1-15所 示。

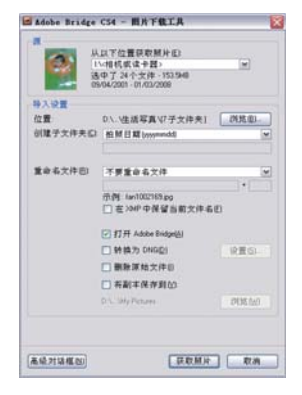

图1-14 设置各选项

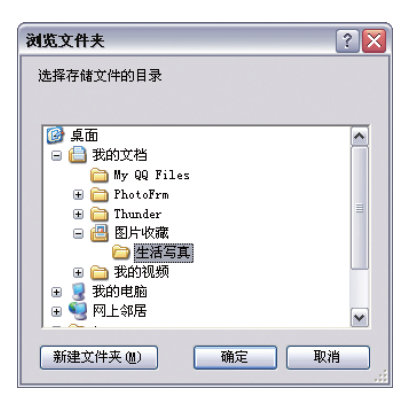

图1-15 设置照片存放的文件夹

技巧点拨

在"Adobe Bridge CS4-图片下载工具"对话框中,单击"高级对话框"按钮,会弹出"高级 对话框"参数设定窗口,可以浏览数码相机或存储卡里的所有照片缩略图,然后选择需要的照片 文件,复制到电脑指定的文件夹中。

- 3 如果需要传输的照片不是在 同一天拍摄的,可以使用 Adobe Bridge 根据拍照日期 自动创建子文件夹,从而快 速方便地进行分类,减少手 动分类的时间和烦琐,提高 工作效率,如图1-16所示。
- 为方便用户管理和识别数码相 机内生成的文件名,可以在 "重新命名文件"的下拉列表 中选择"自定名称"选项,对 所有照片进行重新命名,如图 1-17和图1-18所示。
- 5 完成设置后,单击"获取照 片"按钮,Adobe Bridge会 将照片复制到电脑指定的文 件夹中,并自动按照自定义 设置分类。复制完毕后将打 开Adobe Bridge以浏览照片 内容,如图1-19和图1-20 所示。

| 拍照日期(yyyymmdd)  | ~ |
|-----------------|---|
| 无               |   |
| 自定名称            |   |
| 今天的日期(yyyymmdd) |   |
| 拍照日期(yyyymmdd)  |   |
| 拍照日期(yymmdd)    |   |
| 拍照日期(mmddyy)    |   |
| 拍照日期(mmdd)      |   |
| 拍照日期(yyyymmmdd) |   |
| 拍照日期(mmmddyyyy) |   |
|                 |   |

图1-16 根据拍照日期自动创建子文件夹

| 名文件 🖽 | 自定名称                   | ~ |
|-------|------------------------|---|
|       | 自定名称                   | ~ |
|       | 拍照日期(yyyymmdd)+自定名称    |   |
|       | 拍照日期(yymmdd)+自定名称      |   |
|       | 拍照日期(mmddyy)+自定名称      |   |
|       | 拍照日期(mmdd)+自定名称        |   |
|       | 拍照日期(yyyymmmdd)+自定名称   | = |
|       | 拍照日期(mmmddyyyy)+自定名称   |   |
|       | 自定名称 + 拍照日期 (yyyymmdd) |   |
|       | 自定名称 + 拍照日期 (yymmdd)   |   |
|       | 自定名称 + 柏照日期 (mmddyy)   | ~ |

图1-17 选择"自定名称"选项

重命

重命名文件也) 自定名称 ▼ 生活写真 + 1 示例:生活写真\_0001.jpg

图1-18 重命名文件

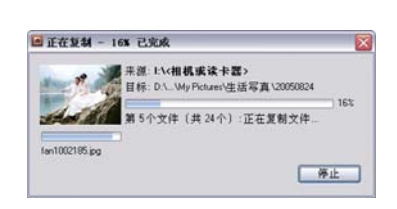

图1-19 复制到指定文件夹

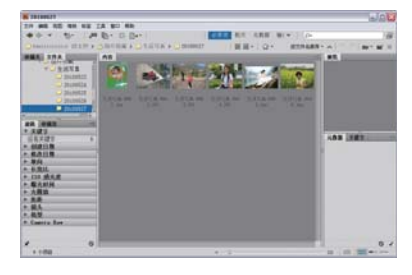

图1-20 打开Adobe Bridge以浏览照 片内容

#### 1.2.2 转正、浏览、删除照片

将照片传输至电脑后,便可以自由地浏览照片。由于直幅、横幅类型的照片,观看起来十分不方便, 因此需要对照片进行转正。同时,还要将不需要的照片进行删除,对照片进行初步的筛选。

#### 1. 转正直幅照片

照片传输到电脑后,会发现直幅照片是横着摆放的,所以需要对其进行旋转扶正。一些数码相机本身具有转正照片的功能,从而让Adobe Bridge根据此功能提供的照片信息将缩略图转正。

例如,打开"生活拍摄"文件夹,观察需要旋转的照片,如图1-21所示。选择照片后单击视图窗口 右上角的"逆时针旋转90度"按钮,或者单击"顺时针旋转90度"按钮。进行转正,如图1-22所示。

### 1 技巧点拨

按住Ctrl键的同时单击鼠标,可选择多张照 片,或按住Shift键选取多张连续的照片,可将选择 的多张照片同时转正。选择好照片后,可以按下 快捷键Ctrl+[,将照片向左旋转,或是按下快捷键 Ctrl+],将照片向右旋转。

#### 2. 浏览照片

将照片转正后就可以进一步调整Adobe Bridge的工作 区,执行"窗口>工作区>预览"命令来浏览照片。将"工 作区"设置为"预览"方式,可以将左侧的"文件夹"、 "收藏夹"等面板隐藏,使显示照片的窗口最大化,使用户 浏览起来更加方便。

#### 3. 删除照片

在运用Adobe Bridge浏览照片的时候,可以删除一些由于拍摄造成的模糊或无法修正的照片。按下Delete键或单击视图右上角的"删除项目"按钮,会弹出确认是否将照片删除的对话框,单击"确定"按钮,即能删除文件。

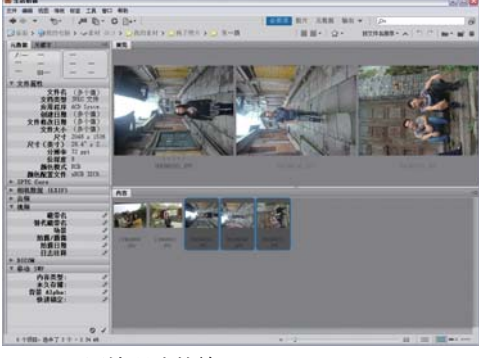

图1-21 原始照片的效果

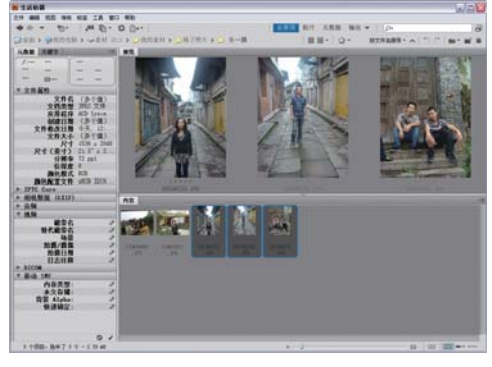

图1-22 转正照片

#### 1.2.3 为相似照片创建照片组

在处理照片时,经常会发现由于在同一个场景实行连拍,或需要将同一个场景不同位置拍摄的照片结合成一个全景图,如果照片数量较大,预览时就会十分不方便。所以在这里可以使用Adobe Bridge的 "堆栈"命令,将照片组建成堆,优化整理照片,精简缩略图的数量,以便预览和查找。

在"内容"面板中选择要堆栈的照片,执行"堆栈>归组为堆栈"命令或按下快捷键Ctrl+G,将选择的照片编成一组,如图1-23和图1-24所示。对被堆栈的照片组也可以整体进行复制和移动。而双击 堆栈的照片组,堆栈中的所有图片将在Photoshop中打开。

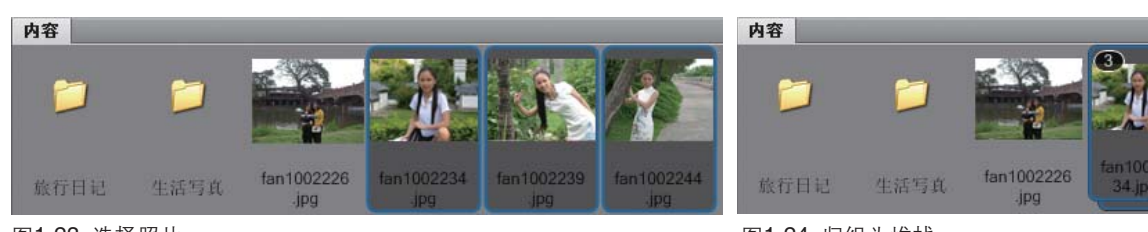

图1-23 选择照片

图1-24 归组为堆栈

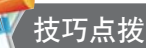

如果要取消堆栈,先选择堆栈的照片组,执行"堆栈>取消堆栈组"命令,即可以将堆栈的照片组展开还原。

#### 1.2.4 批量重命名照片

Adobe Bridge的图片预览是根据文件的名称按照由小到大的顺序排列的。前面在将照片导入Adobe Bridge时,已经对其进行重命名分类,而在浏览照片时,删除了一部分有损伤或不需要的照片,因此整理 后的照片编号不再有序,所以需要利用"批重命名"功能,对照片再次进行重新命名的整理。

具体操作步骤如下:

 在重命名前在"内容"面 板中的空白处单击鼠标右 键,或先按下F5键,执行 "排序>按文件名"命令, 对照片重新排序。然后按 住Ctrl键,逐一单击加选照 片,或按住Shift键,选择多 个需要重新命名的照片。 这里选择了生活拍摄系列 的照片,如图1-25所示。

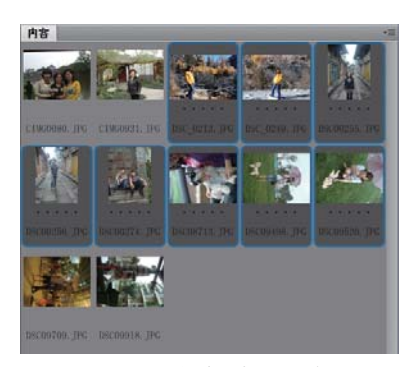

图1-25 重新排序并选择要重命名的照片

2 对选定的照片执行"工具 >批重命名"命名,弹出 "批重命名"对话框,如 图1-26所示,在弹出的对 话框中进行设置,最后单 击"重命名"按钮,效果 如图1-27所示。

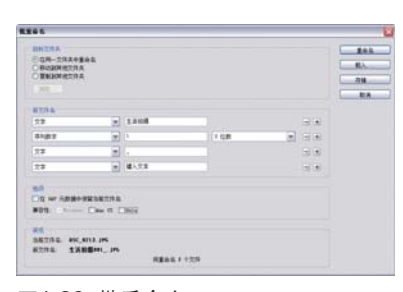

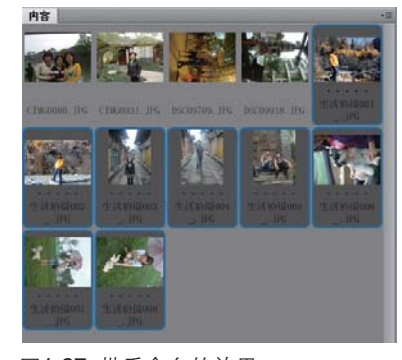

图1-26 批重命名

图1-27 批重命名的效果

#### 1.2.5 创建快速查找的关键字

如果为文件加上关键字,就可以通过寻找和筛选工具,迅速准确地查找到指定的文件。这是一种常用的文件管理方法,能大大提高工作效率。下面就详细介绍如何创建和查找关键字。

- 1 执行"窗口>关键字面板"命令,单击"新建关键字"按钮母,建立一个关键字组合"生活拍摄",如图1-28所示。把相关的文件归类到关键字组合中,分类后会使查找更加方便。在关键字组合名字上面单击鼠标右键,执行"重命名"命令,更改关键字组合的名字。
- 2 选择关键字组合"生活拍摄",单击"新建子关键字"按钮₩,建立一个新建子关键字"树林 中",如图1-29所示。单击"删除关键字"按钮■,可以删除关键字,如果删除关键字组,关键字

组里的子关键字也会一并删除。

3 建立好关键字后,在"内容"选项卡中选择 和酒店相关的照片,然后勾选子关键字"树 林中",将其按照选择好的照片归类。如图 1-30所示。现在可以在"滤镜"选项卡中迅 谏地查找到指定的照片。如图1-31所示。

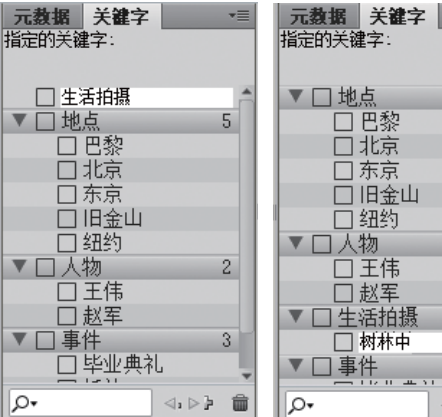

指定的关键字: ▼ □ 地点 5 📫 □ 巴黎 □ 北京 🗌 东京 □ 旧金山 🗆 纽约 ▼□人物 2 三王伟 □赵军 ▼ □ 生活拍摄 1 🗌 树林中 ▼□事件 3 ⊲,⊳≱ 窗

图1-28 建立关键字组合

图1-29 建立关键字组合

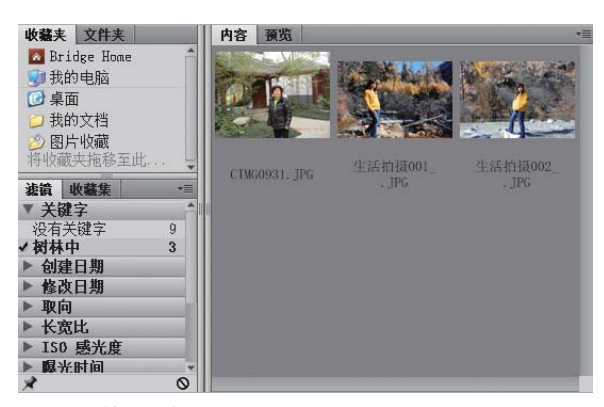

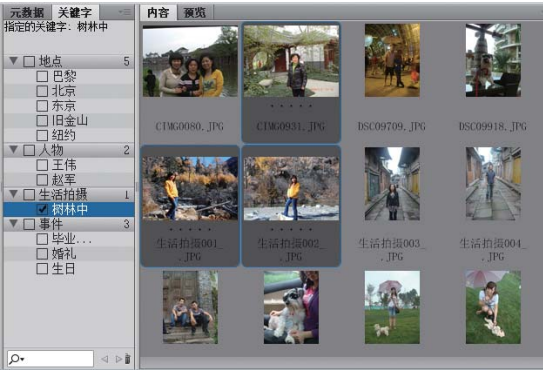

图1-30 按照选择好的照片归类

图1-31 查找到指定的照片

# 使用历史记录还原操作

在照片处理过程中,不可避免地会出现一些误操作。此时需要 结合历史记录来还原至正确的操作。执行"窗口>历史记录"命令, 打开"历史记录"面板,可以看到,对图像执行的操作记录在该面板 中,如图1-32所示。

面板的参数功能如下:

- 快照缩览图:打开文件后,在面板中会自动记录一个图像快照. 可以可以看到刚打开图像的缩览图。单击此快照,文件恢复到最 初打 开开时的状态。
- 呈现深灰色的状态滑块:表示这是当前进行的最后一步操作。
- "从当前状态创建新文档"按钮 3: 单击此按钮, 可以根据选 择择的状态,创建一个新文件。
- 历史记录 .≡ ~ 3 10 \_063.jpg ▶ → 移动 ▶ 移动 📄 图层顺序 ▶ → 移动 ▶ 自由变换 ¥ 8 ð 图1-32 "历史记录" 面板
- "创建新快照"按钮 100 :单击此按钮,可以根据选择的状态,在面板上方创建一个新快照。单击 此新新快照、画面即可恢复到创建此快照的状态。
- "删除状态"按钮 💼 :单击此按钮,即可删除当前选择的操作步骤。 还原历史记录的具体操作如下:

打开一张儿童数码照片,如 图1-33所示。执行一系列 的操作,效果如图1-34所 示,同时在"历史记录"面 板中记录了操作步骤,如图 1-35所示。

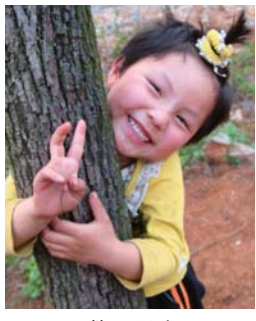

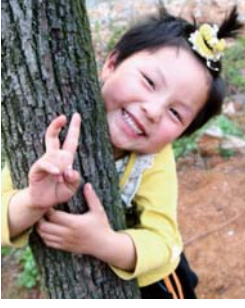

|          |              | _            |
|----------|--------------|--------------|
| 压中汽管     |              | ** ×         |
| 100CHLas |              |              |
|          | D5C04201.jpg |              |
|          |              |              |
|          | 打开           |              |
|          | 复制图层         |              |
|          | 色阶 1 图层      |              |
|          | 修改色阶图层       |              |
|          | 色相/饱和度1图层    |              |
|          | 修改色调/饱和度图层   |              |
|          | 色彩平衡1图层      |              |
|          | 修改色彩平衡图层     |              |
|          | 黑白 1 图层      |              |
|          | 修改黑白图层       |              |
|          | 混合更改         |              |
|          | 总体不透明度更改     | $\mathbf{v}$ |
|          | 8            | đ            |

图1-33 数码照片

DSC04201.jpg

自 色阶1图层

修改色阶图层
 色相/饱和度1图层

修改色调/饱和度图层
 色彩平衡1图层

修改色彩平衡图层

 二
 黑白1 图层

图1-34 处理后的效果

图1-35 记录操作步骤

- 2 需要将图像还原到某个特定的操作步骤,如"黑白1图层"的调整,在"历史记录"面板中单击该步骤的记录名称即可,而被还原的历史记录呈灰色显示,如图1-36所示,效果如图1-37所示。
- 3 需要重做被还原的"色彩平衡1图层"历史记录,直接单击该记录名称即可,如图1-38所示。需要注意的是,在还原和重做时,中间不能插入新的操作,否则被还原的历史记录将被覆盖,如图1-39所示。

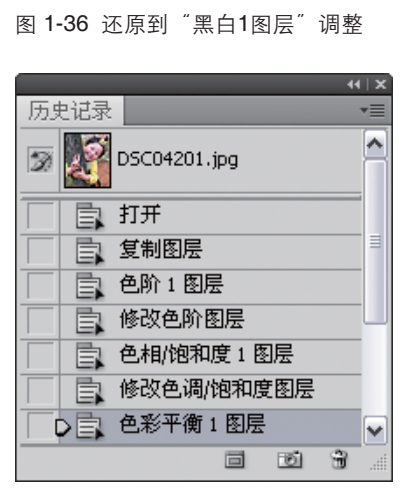

 历史记录

 DSC04201.jpg

 日、打开

 日、打开

 日、包附1图层

 日、他附1图层

 日、他附1图层

 日、他附1图层

 日、他附1图层

 日、他附1图层

 日、他附1图层

 日、他找1图层

 日、他找1图层

 日、一、曲线1图层

图1-37 还原的效果

图1-38 重做被还原的记录

图1-39 新操作覆盖被还原的记录

# 1.4 轻松选择照片中的人像

Photoshop中包含种类繁多的创建选区工具,创建选区是Photoshop的特性功能之一,它的操作简单,是 人像照片处理中不可缺少的功能。在处理照片时,要根据具体的操作需要,正确地选择和使用选区工具, 才能帮助用户快速创建对象的选区。

#### 1.4.1 从简单背景中选择人像

常用的创建选区工具有选框工具、套索工具、魔棒工具与快速选择工具。这些创建选区的工具都适合

11

干选择纯色背景中的人物。下面分别介绍这些工具。

1. 创建基本形状的选区

"矩形选框工具" [1]与"椭圆选框工具" 🔘 用于创建简单规则的选区,如图1-40和图1-41所示。 "单行选框工具" 🔤与 "单列选框工具" 📳用来创建不同方向的直线选区,如图1-42和图1-43所示。

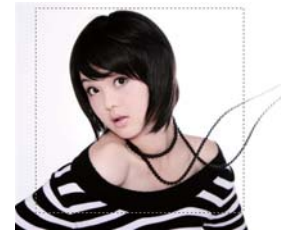

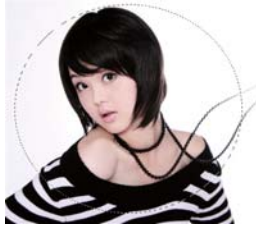

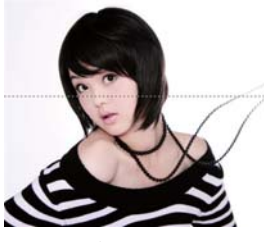

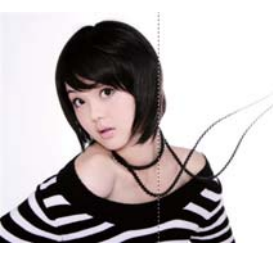

图1-40 矩形选区

图1-41 椭圆洗区

图1-42 单行选区

图1-43 单列选区

在照片中不仅能使用各种选框工具创建简单的选区,还能够调整选框工具选项栏中的选项,从而对选 区进行编辑,以满足选择的需要。由于选框工具选项栏的功能都大致相同,下面就以矩形选框工具为例, 介绍选框工具选项栏,如图1-44所示。

| • []] | 羽化: 0 px | 消除锯齿 | 样式: | 固定大小 | 🖌 宽度: 64 px | ₽ | 高度: 64 px | ( | 调整边缘 |
|-------|----------|------|-----|------|-------------|---|-----------|---|------|
|       | <br>•    |      |     |      |             |   |           |   |      |

图1-44 矩形选框工具选项栏

● 新洗区 添加到洗区 从洗区减去 与洗区交叉4种创建复合洗区的模式

"新选区" 按钮 💷:单击此按钮,可以创建一个新的选区;"添加到选区"按钮 📓 :单击此 ·按钮,可以以连续创建多个选区,将新选区添加到原先的选区中;"从选区减去"按钮 🖻 :单 击此按钮,可以从原原先创建的选区中减去新创建的选区;"与选区交叉"按钮 🗃 :单击此按 钮,可以使创建的选区为原先先选区和新选区相交的部分。

- 羽化:在此文本框中可以设置0到250像素之间的数值,使选区的边缘得到虚化。羽化的px(像 素)值代代表选区边缘虚化的半径值。
- 样式,此下拉列表中包括"正常"、"固定比例"与"固定大小"3个选项,选择"正常"选项, 即可自自由拖动任意大小、位置的选区,选择"固定比例"选项,即可指定选区的宽度与高度比 例值:选择"固"固定大小"选项,即可使创建的选区与设置的宽度与高度值相同。

#### 2. 创建不规则的选区

创建不规则的选区主要可以使用套索工具。多边形套索工具和磁性套索工具。"套索工具" 🖓在需 要创建选区的位置拖动鼠标,从而创建较为随意的选区,如图1-45所示;"多边形套索工具" 💟在需要 创建选区的位置依次单击来创建长方形、菱形或各种不规则的多边形选区,如图1-46所示:"磁性套索工 具" 图沿着需要创建选区的图像边缘拖动从而准确地拟合曲线,创建比较精确的选区,如图1-47所示。

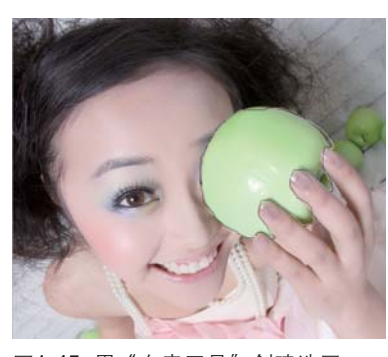

图1-45 用"套索工具"创建选区

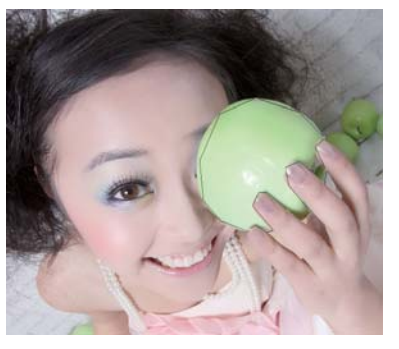

图1-46 用"多边形套索工具"创建选区 图1-47 用"磁性套索工具"创建选区

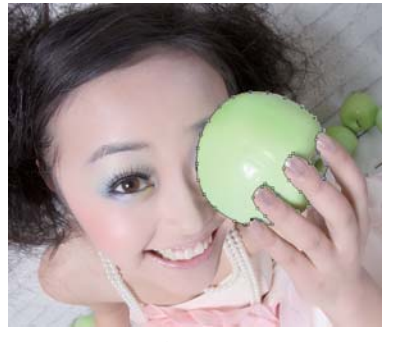

"套索工具"、"多边形套索工具"的选项栏与选框工具类似,而"磁性套索工具"的选项栏就不同了,有其独特的选项,如图1-48所示。下面就来进行详细介绍。

 ※ ▼ □□□□ 羽化: 0 px ☑ 消除锯齿 宽度: 10 px 对比度: 10% 频率: 57 ☑ 测整边缘...

 图1-48 "磁性套索工具"选项栏

● 宽度:在此文本框中可以设置0到256像素之间的数值,设置其与边的距离,以区分宽度。同时设定了 使用此工具时鼠标移动的速度。

- 对比度:在此文本框中可以设置1%到100%之间的数值,定义边缘对比度,以区分路径,也表示在创 建选区时以多大的对比度值来进行勾勒。临近对象的边界比较明显时,可以设置较大对比度;临近对 象的边界比较模糊时,则设置较小对比度。
- 频率:在此文本框中可以设置0到100之间的数值,设置此选项可以定义锚点添加到路径中的密度。设置的频率数值越大,锚点越多,路径拟合度越高,反之亦然。
- "光笔压力"按钮 2: 单击此按钮,使用绘图板压力以更改钢笔的宽度。增加压力将使宽度值变小。

#### 3. 创建快速选区

"快速选择工具"包括"魔棒工具" 
 "快速选择工具" 
 "魔棒工具"在需要创建选区的部分单击,可以快速选择相近色的所有对象,此工具适合选择纯色图像,如图1-49所示;而"快速选择工具"结合了"画笔工具"的特点,通过在画面上拖曳鼠标来创建选区,如图1-50所示。

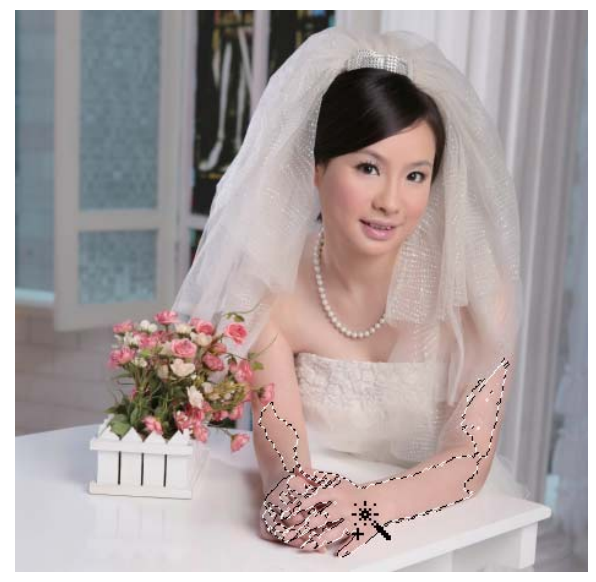

图1-49 用"魔棒工具"创建选区

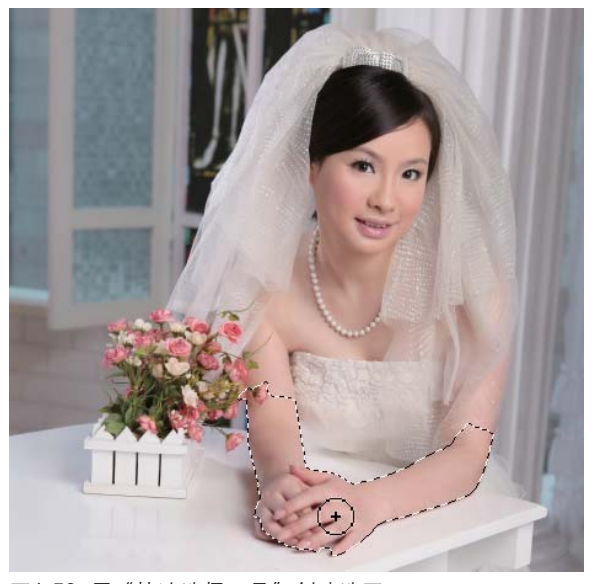

图1-50 用"快速选择工具"创建选区

/ 技巧点拨

在使用"魔棒工具"和"快速选择工具"创建选区时,按住Shift键可以连续创建多个选区,而按住Alt键在原先创建的选区中单击,即可从原来的选区中减去新的选区。

"魔棒工具" 📉 主要通过调整"容差"值来控制选区的精确度,选项栏如图1—51所示。

| * •   |        | 容差: 32 | ☑消除锯齿 ☑连续 | □对所有图层取样 | 调整边缘 |
|-------|--------|--------|-----------|----------|------|
| 图1-51 | "磁性套索工 | 具″洗项栏  |           |          |      |

### Photoshop 数码照片修饰: 人像篇

- 容差:主要起到控制色彩范围的作用,范围在0~255数值之间,定义颜色取样的范围。设置的容差值 越越高,选择的颜色范围越大,即容差值与颜色选择范围成正比。
- 连续:当勾选"连续"复选框时,只要颜色是连续着的,则相同颜色的像素都会被选中;取消勾选 "连续"复选框时,不管颜色是否连续,只要是相同颜色的像素则全部被选择。
- 对所有图层取样:勾选此复选框,"魔棒工具"即可从所有图层中选取颜色。否则,只在选中的图层中进行选取。

下面结合各种创建选区的工具来选择纯色背景中的人物,具体操作如下:

1 打开一张背景为纯色的数码照片,如图1-52所示。然后单击"磁性套索工具" 图,沿人物的边缘进行拖动,创建套索选区,如图1-53所示。

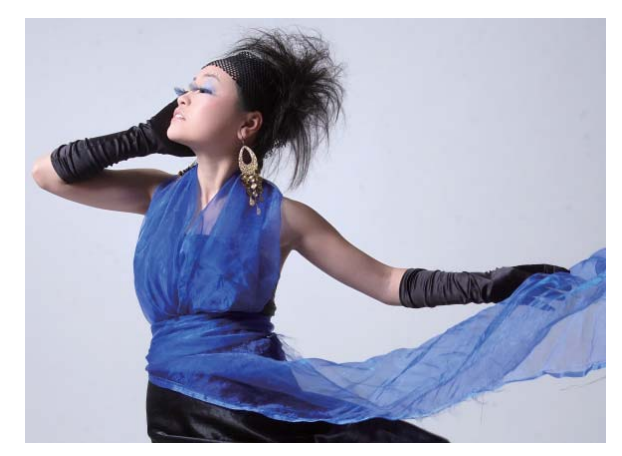

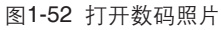

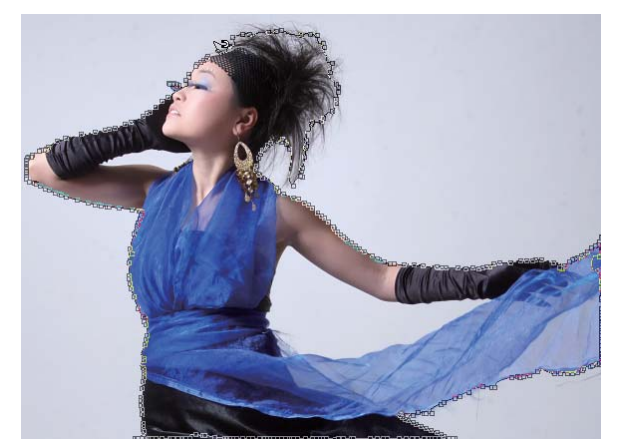

图1-53 使用"套索工具"创建选区

(2) 单击"魔棒工具" ≤ ,在选项栏上单击"从选区减去"按钮 ,在人物右手手臂空隙处单击,减 选选区,如图1-54所示,单击"套索工具" < ,按住Alt键的同时在人物的左手臂空隙处拖动,减 选选区,如图1-55和图1-56所示。

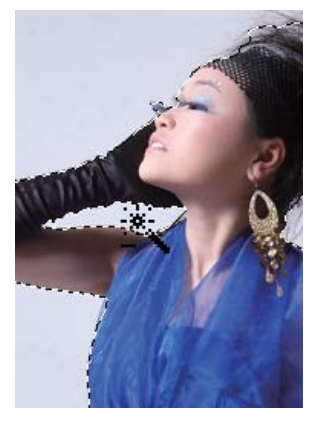

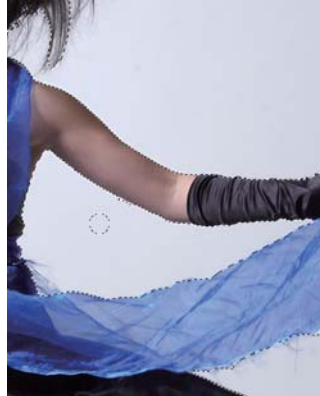

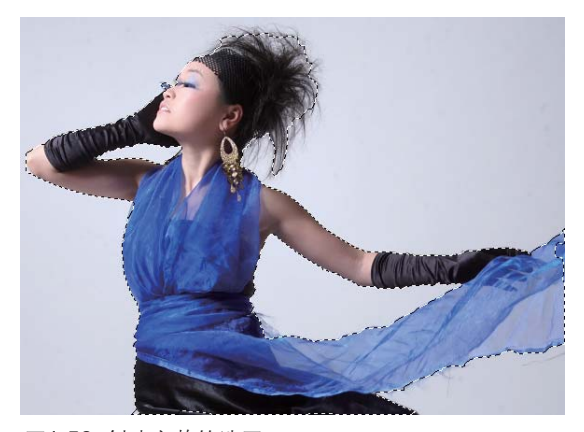

图1-54 减选选区

图1-55 减选选区

图1-56 创建完整的选区

#### 1.4.2 从复杂背景中选择人像

"快速选择工具" (1)可以说结合了"魔棒工具"和"画笔工具"的特点,使用此工具可以对图像的 细微处进行精确的选取,所以很适合在复杂背景中通过绘制来选择人物,"快速选择工具"选项栏如图 1-57所示。

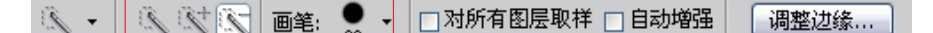

图1-57 "快速选择工具"选项栏

- "新建选区"按钮函、"添加到选区"按钮函和"从选区减去"按钮函; 跟选区工具的复合选区模式 的作用相同。创建选区后,系统将自动启用"添加到选区"按钮函。
- "画笔预设"下拉列表框:可以对画笔的"直径"、"硬度"、"间距"、"角度"和"圆度"形状 进行设置。
- "自动增强"复选项:勾选此复选项,可以减少选区边界的粗糙度和块效应,自动将选区向图像边缘
   流动,并应用边缘调整,优化选区的精确度。
   使用"快速选择工具"选择复杂背景中的人物,具体操作如下:
- 1 单击"快速选择工具" (1),如图1-58所示在选项栏中进行设置,然后打开数码照片,如图1-59所示,使用"快速选择工具"依次在人物区域单击,快速创建选区,如图1-60、图1-61所示。

🔍 ▾ 🔍 🔍 🔍 画笔: 💁 ▾ □对所有图层取样 🗆 自动增强 🛛 调整边缘..

图1-58 "快速选择工具"选项栏

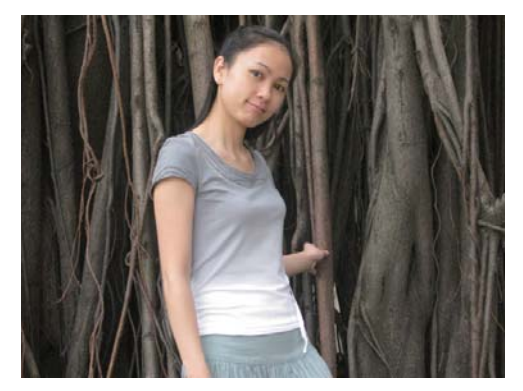

图1-59 打开数码照片

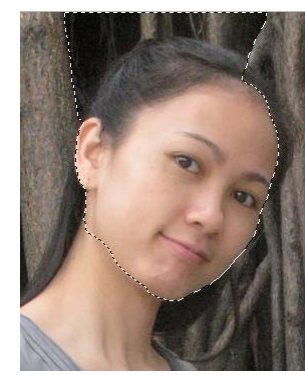

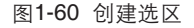

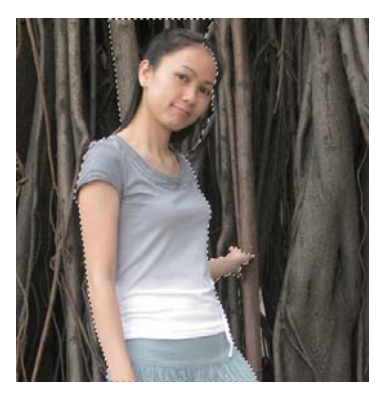

图1-61 依次单击以创建选区

2 观察发现,在人物外面有多余的选区,在选项栏中单击"从选区中减去"按钮、,然后分别在多余的选区处单击,以减选这些区域,如图1-62和图1-63所示,最终效果如图1-64所示。

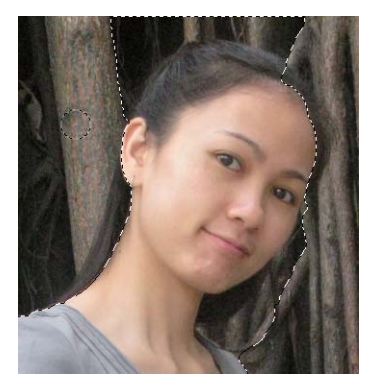

图1-62 减选选区

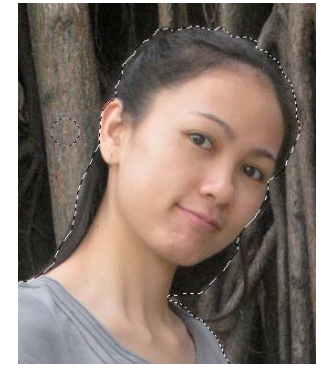

图1-63 减选选区

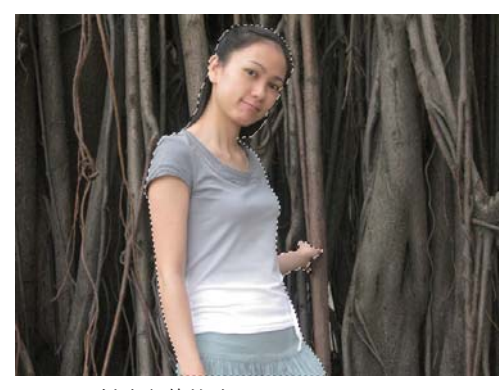

图1-64 创建完整的选区

### 1.4.3 利用蒙版选择人像

Photoshop的蒙版包括快速蒙版、剪贴蒙版、矢量蒙版和图层蒙版。在照片处理中,利用快速蒙版和图 层蒙版来选择人像,下面就来进行详细介绍。

#### 1. 应用快速蒙版选择人像

利用快速蒙版结合画笔的绘制方式。可以灵活地创建人物选区。单击"以快速蒙版模式编辑"按钮 ◎, 在快速蒙版模式中绘制蒙版, 如图1-65和图1-66所示。完成后单击"以标准模式编辑"按钮 🖸 , 绘制的红色区域为选区,效果如图1-67所示。

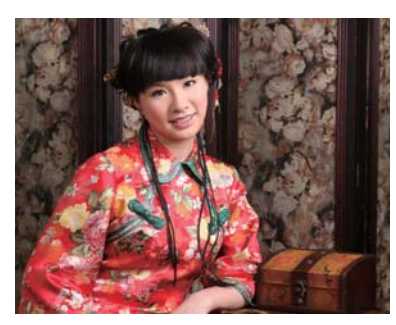

图1-65 进入快速蒙版模式 🖸

2. 应用图层蒙版选择人像

使用图层蒙版选择人像. 应该选择需要建立蒙版的图层, 然后单击"图层"面板下方的 "添加图层蒙版"按钮 💽 , 创 建图层蒙版 然后使用"画笔工 具" / 在图层蒙版中进行绘制, 保留需要显示的图像,而隐藏不 需要显示的图像,然后按住Ctrl 键,单击图层蒙版缩览图,即可 载入人物图像的选区。在图层蒙 版中显示灰度图像效果,其中黑

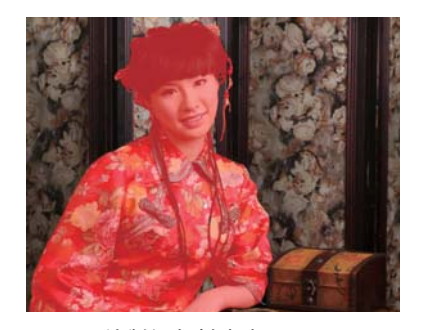

图1-66 绘制红色创建选区

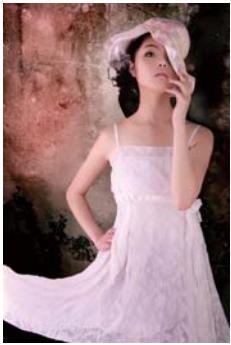

图1-67 切换回标准模式 🖸 以创建选区

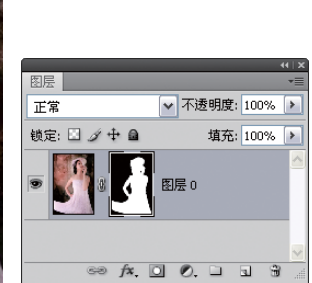

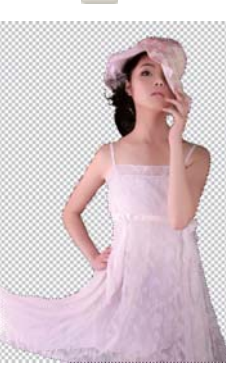

图1-68 原数码照片

图1-69 创建蒙版并在背景 图1-70 载入图像选区 中讲行绘制

色表示蒙版部分,白色表示显示部分,如图1-68、图1-69和图1-70所示。

#### 1.4.4 利用通道选择人像

通道用于保存图像的颜色和选区信息,在通道中可以对颜色和选区信息进行修改以及重新保存。通道 大致可以分为3类:颜色通道主要用于保存图像颜色的基本信息,Alpha通道主要用于保存选区,而专色通 道一般用于打印输出其他颜色而应用在图像中。

Alpha通道是在颜色通道中新创建的通道,主要用于创建、删除、编辑图像的选区,而不会对图像的 颜色产生影响,所以在使用通道选择人像时,一般就是指利用Alpha通道创建选区。在默认状态下,新建 的Alpha通道为黑色,即被遮罩的区域。Alpha通道的原理和图层蒙版的原理相同,即黑色表示被遮罩的区 域,白色表示显示区域,灰色表示透明的区域。

单击"创建新通道"按钮 🗊 即可新建Alpha通道,然后结合创建选区工具、绘图工具、填充工具等进 行编辑,或者是复制某个颜色通道,再结合各种调整功能进行色阶调整,最后通过载入通道选区得到需要 的图像选区。运用通道调整图像的具体操作如下:

1 打开一张人物数码照片,如图 1-71所示, 切换到"通道"面 板, 依次单击各个颜色通道缩 略图,查看并选择对比度最明 显的"绿"通道,将其拖动到 "创建新通道"按钮 上,得 到"绿副本"通道,如图1-72 和图1-73所示。

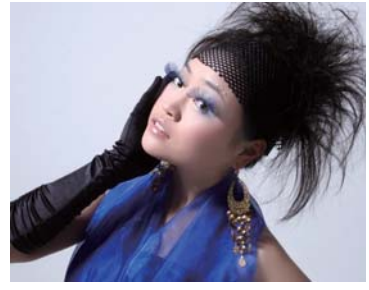

图1-71 打开数码照片

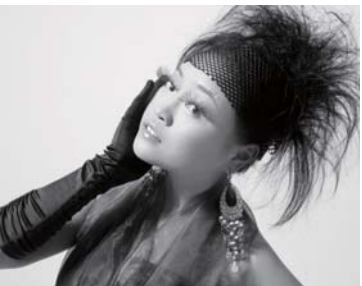

图1-72 绿通道效果

- 2 执行"图像>调整>色阶" 命令,弹出"色阶"对话 框,显示"绿副本"通道的 色阶,在对话框中设置相应 的参数,完成后单击"确 定"按钮,适当增强通道的 色阶对比度,如图1-74和图 1-75所示。
- 3 单击"画笔工具" 2,选择 硬边画笔,默认前景色为黑 色,在人物区域绘制黑色, 如图1-76所示。执行"图 像>调整>色阶"命令,弹 出"色阶"对话框,设置相 应的参数,完成后单击"确 定"按钮,使背景呈白色, 如图1-77和图1-78所示。
- (4) 完成绘制后,按住Ctrl键并单击"绿副本"缩略图,载入通道选区,如图1-79所示。按下快捷键Shift+F7对选区反向,如图1-80所示。单击RGB通道显示全部图像,可以看到人物都选择出来,如图1-81所示。

- #1 ×

   通道

   ●
   ●

   ●
   ●

   ●
   ●

   ●
   ●

   ●
   ●

   ●
   ●

   ●
   ●

   ●
   ●

   ●
   ●

   ●
   ●

   ●
   ●

   ●
   ●

   ●
   ●

   ●
   ●

   ●
   ●

   ●
   ●

   ●
   ●

   ●
   ●

   ●
   ●

   ●
   ●

   ●
   ●

   ●
   ●

   ●
   ●

   ●
   ●

   ●
   ●

   ●
   ●

   ●
   ●

   ●
   ●

   ●
   ●

   ●
   ●

   ●
   ●

   ●
   ●

   ●
   ●

   ●
   ●

   ●
   ●

   ●
   ●

   ●
   ●
   <
- 图1-73 复制"绿副本"通道

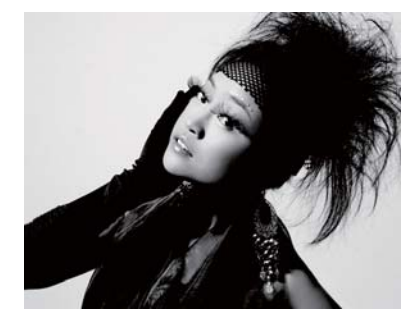

图1-75 调整后的绿副本通道效果

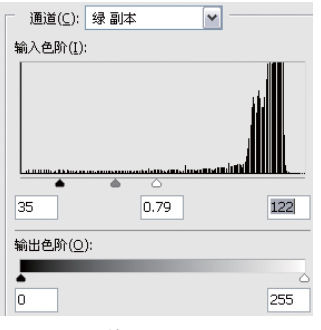

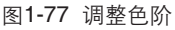

通道(C): 绿副本 ▲
 输入色阶(I):
 66
 1.26
 254
 输出色阶(Q):
 0
 255

图1-74 调整色阶

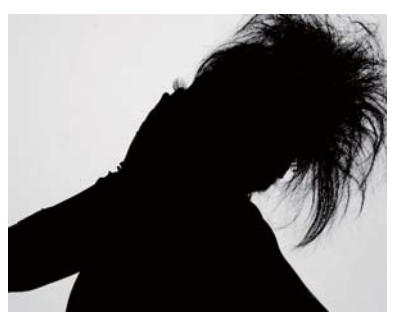

图1-76 绘制黑色

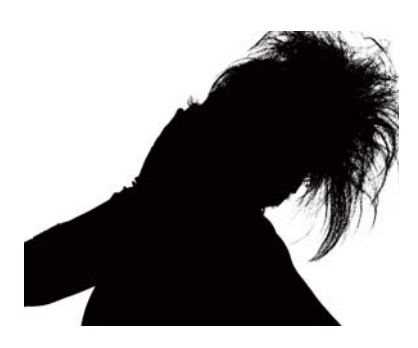

图1-78 调整后的绿副本通道效果

| 通道      |   |     |      | •= |
|---------|---|-----|------|----|
| RGB     |   | Ctr | 1+2  | ^  |
| 🔲 🌈 紅   |   | Ctr | 1+3  |    |
| 🔲 🚮 绿   |   | Ctr | · +4 |    |
| 🔲 💉 蓝   |   | Ctr | 1+5  |    |
| 💿 🏹 绿副本 |   | Ctr | 1+6  | ~  |
| 0       | 0 | 3   | 3    |    |

图1-79 载入通道选区

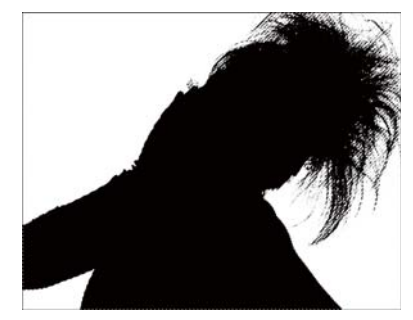

图1-80 反向选择选区

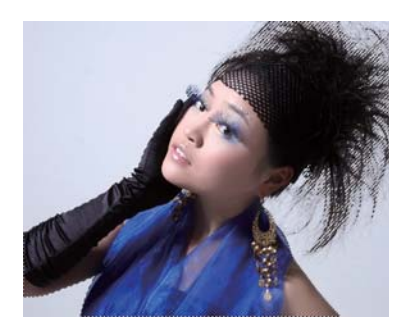

图1-81 显示图像

# 1.5 关于直方图和色阶

#### 1.5.1 直方图

直方图是用图形,显示所有图像色彩在暗调、中间调和亮调中, 所包含像素的分布情况。分析直方图中的分布情况,可以更好地确定 需要调整的区域,如图1-82所示。

- 通道: 在此下拉列表中可以选择查看的颜色通道, 显示RGB、明 度、颜色或各个颜色通道的色阶分布。
- 显示当前通道的像素分布情况。其中阴影显示在直方图的左边部分,中间调显示在中间部分,亮部显示在右边部分。
- 显示直方图中像素的色调和各种颜色信息。

直方图还提供了图像色调范围或图像基本色调类型的快速浏览 图。高色调图像的细节集中在高光处,如图1-83所示;全色调范围的 图像在所有区域中都有大量的像素,如图1-84所示;低色调图像的细 节集中在阴影处,如图1-85所示。

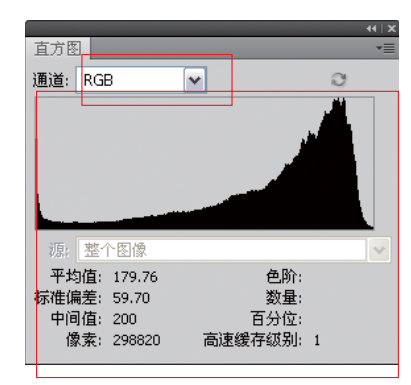

图1-82 "直方图" 面板

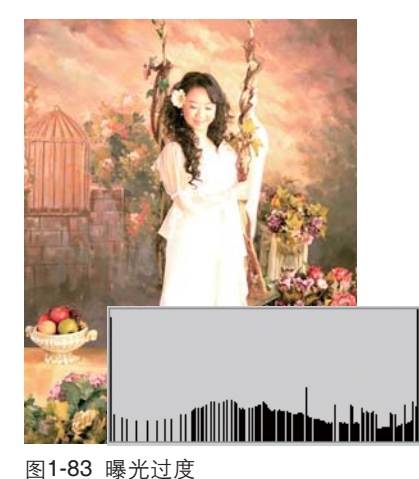

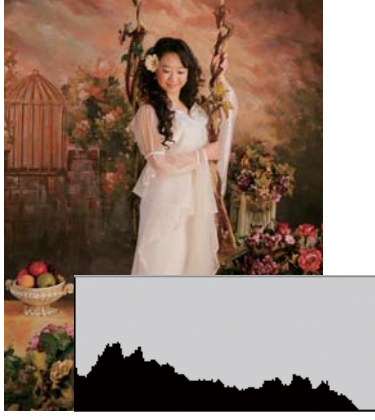

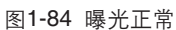

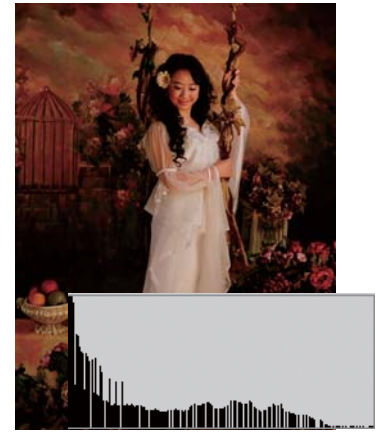

图1-85 曝光不足

### 技巧点拨

默认情况下,直方图是以紧凑视图显示,无法选择特定通道。单击直方图面板右上角的按钮,在弹出的快 捷菜单中选择"扩展视图"和"显示统计数据"命令,就可展开面板查看详细情况。

#### 1.5.2 色阶

执行"图像>调整>色阶"命令或按下快捷键Ctrl+L,弹出"色阶"对话框,在对话框中可以通过调整各个选项来处理图像。"色阶"命令非常适合校正图像的整体色调或颜色,精确调整图像中的暗调、亮调和中间调,也可以在每个彩色通道中进行单独调整,如图1-86所示。

通道:在此下拉列表中可以选择复合通道和单个通道,从而进行相应的调整。选择"复合通道"可以改变整个图像的色调或颜色;选择"单个通道"只改变单个而不影响其他通道,会出现偏色。按下Shift键可以同同时选择两个通道。

第<mark>01</mark>章 Photoshop 软件基础

 输入色阶:用于增加图像的对比度,拖动下面3个黑、灰、白三角 滑块可以调整色调。黑滑块:向右拖动,可以增大图像暗调的对 比度,使图像变暗;灰滑块:拖动它可以调整中间调的对比度,可 调整图像的中间调亮度值,对图像的暗部与亮部影响不大;白滑 块:向左拖动,可以增大图像亮调的对比度,使图像变亮。也可以 在文本框中输入相应的数值来进行调整,如图1-87、图1-88、图 1-89和图1-90所示。

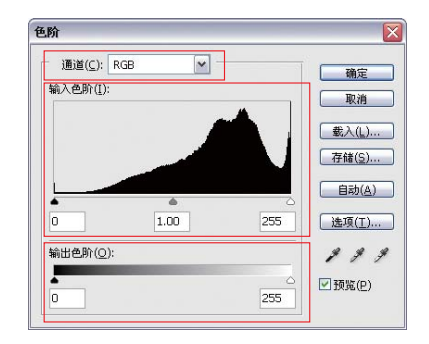

图1-86 "色阶"对话框

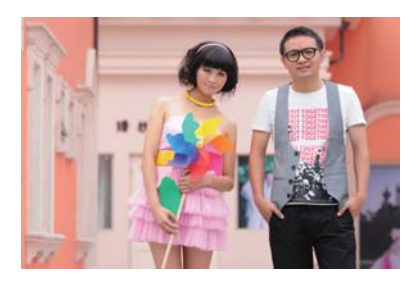

图1-87 原图

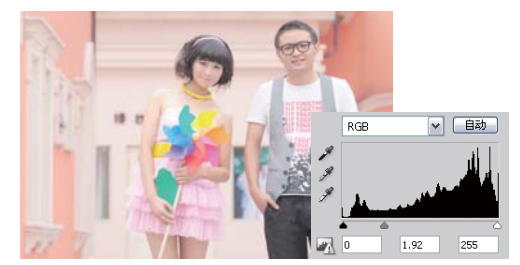

图1-89 向左拖动灰滑块

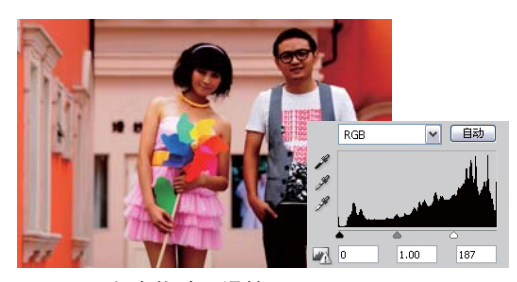

图1-88 向右拖动黑滑块

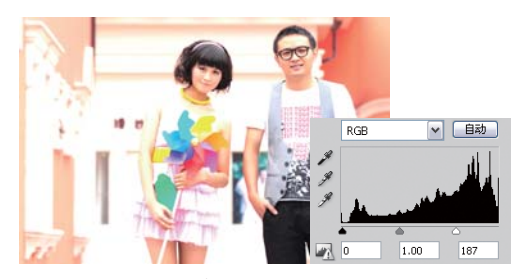

图1-90 向左拖动白滑块

输出色阶:拖动黑色或白色滑块,可以降低图像的对比度,也可以在对应的文本框输入具体数值。
 黑滑块:可以降低图像中暗部的对比度;白滑块:可以降低图像中亮部的对比度。如图1-91、图
 1-92 和图1-93所示。

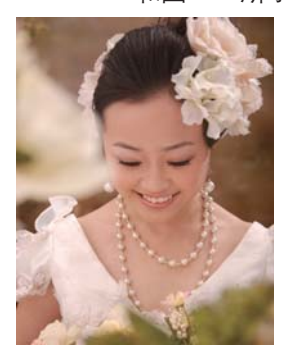

图1-91 原图

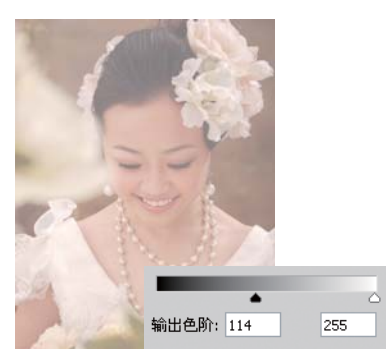

图1-92 调整黑滑块

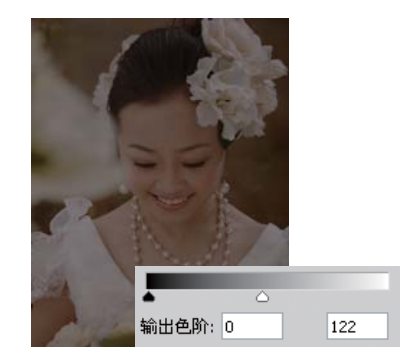

图1-92 调整白滑块

# 1.6 关于曲线

"曲线"功能是最常用的调整色调的功能。执行"曲线"命令,可以对图像的整个色调范围进行调整,也可以对个别颜色通道进行精确的调整。

#### 1.6.1 "曲线"对话框

执行"图像>调整>曲线"命令,或者按下快捷键Ctrl+M,弹出 "曲线"对话框,如图1-94所示。

- 通道:用于定义调整RGB通道或某个单色通道的曲线。
- "编辑点以修改曲线"按钮 : 在曲线上单击可增加锚点,将点 拖拖到对话框以外,则删除锚点,拖动锚点则调节曲线。
- "通过绘制来修改曲线"按钮 2. 通过在线段上绘制以修改曲线。
- 在曲线编辑框中编辑曲线,同时显示直方图中的像素分布。
- "取样吸管"按钮 > > : 通过在图像中单击取样, 分别设置
   黑、灰、白场。
- "显示"选区:主要用于定义曲线的显示效果。其中"显示数量"定义曲线为显示光量(加色)或显示颜料量(减色)。

#### 59-10 (R): 85-14.00 ¥ 5. 建定 通道(C): RG ۲ 取消 NO 透现(I)... ☑ 预定(P) 输出(C 45 □显示修察(W) 111 ★ 曲线显示选项 显示教量: ○光 (0-255)(L) ○詩科/油事 %(G) 田田 显示: 図通道叠加(火) 図基状(8) 図直方面(H) 図交叉状(N)

图1-94 "曲线"对话框

#### 1.6.2 拖动曲线以调整图像色调

1 打开数码照片,如图1-95所示,按下快捷键Ctrl+M弹出"曲线"对话框,适当地向上拖动曲线, 如图1-96所示,效果如图1-97所示。

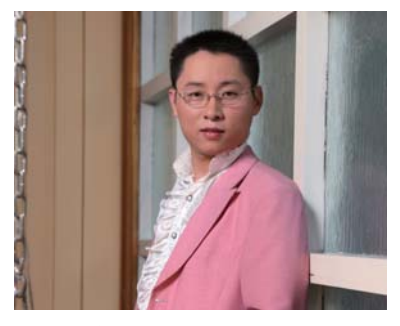

图1-95 打开数码照片

2 继续在曲线下方单击,创建 一个锚点,然后将其向下拖 曳,如图1-98所示。完成 后单击"确定"按钮,使 图像的对比度增强,如图 1-99所示。

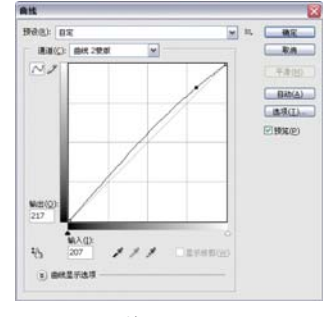

图1-96 调整曲线

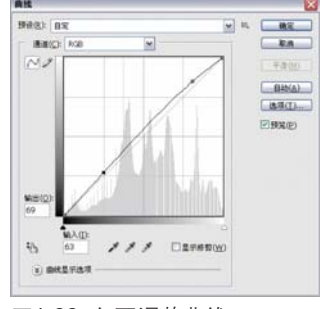

图1-98 向下调整曲线

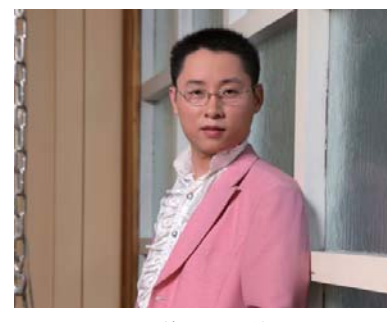

图1-97 向上调整曲线的效果

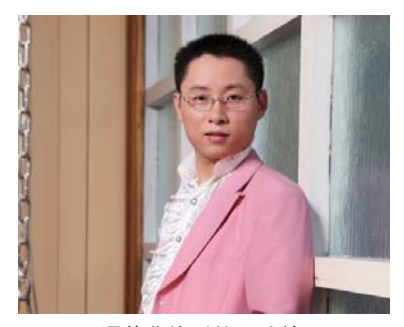

图1-99 调整曲线后的照片效果